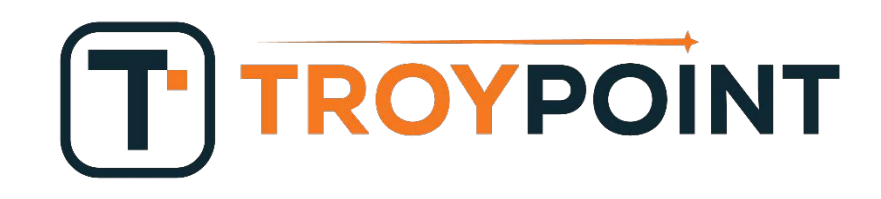

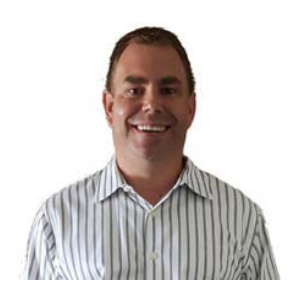

Thank you for downloading my free Supercharge Guide which will walk you through the simple steps of installing the Durex Build within Kodi.

The Durex Build will install 70+ of the best working Kodi addons. By doing this, you will enjoy free movies, TV shows, sports, live channels, and more!

After installing the Durex Build, I strongly suggest setting up a VPN on your device. A VPN will encrypt your traffic to/from the Internet and assign a new private IP address to your connection.

This will protect your identity and make it impossible for your Internet Service Provider, government, hackers and other organizations to log or monitor what you are streaming or downloading. They don't like the idea that you are getting all of this free content so it is important to protect yourself with a VPN!

IPVanish is my preferred VPN provider and they provide TROYPOINT subscribers and followers like you with up to a 60% discount.

To get your special pricing, simply go to troypoint.com/save60

### Steps to install Durex Build on Kodi

## It is suggested that you use this printed guide in addition to the videos available within the Supercharge Guide. The videos provide more details due to the fact that you can follow along with exactly what I am doing on the screen.

1. It is important to clear your Kodi data prior to starting this tutorial. By doing this, you will be starting with a fresh version of Kodi.

Fire TV/Stick Users: Hover over Fire TV/Stick Settings menu item / Click Applications / Click Manage Installed Applications / Click Kodi / Click Clear Data / You will be reminded that all data within Kodi will be deleted permanently. Click Clear Data again.

Android TV Box Users: Click Settings / Click Apps / Click Kodi / Click Clear Data / You will be reminded that all data within Kodi will be deleted permanently. Click OK to clear data.

2. Launch Kodi on your device.

#### 3. Click Settings icon.

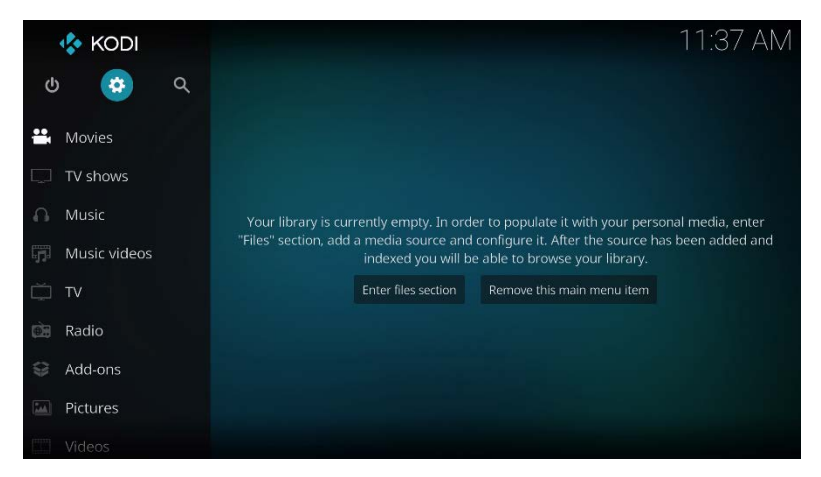

4. Click System Settings.

| Syst | tem                |                |                        | 11:37 AM         |
|------|--------------------|----------------|------------------------|------------------|
|      |                    |                |                        | P                |
|      | Player settings    | Media settings | PVR & Live TV settings | Service settings |
|      | <u>2</u> ,         | sel.           | <b>.</b>               |                  |
|      | Interface settings | Skin settings  | Profile settings       | System settings  |
|      | Ă                  | ę              |                        |                  |
|      | System information | Event log      | File manager           |                  |
|      |                    |                |                        |                  |

5. Hover over Add-ons menu item on left side of screen.

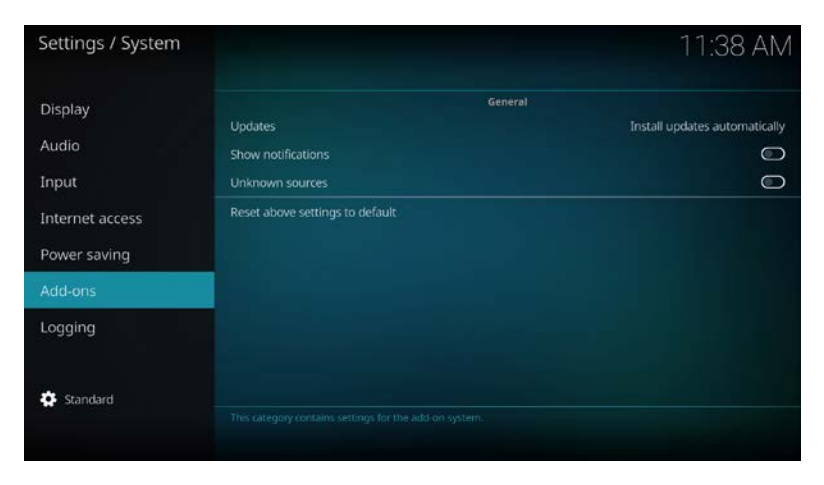

6. Click Unknown sources to turn the option On.

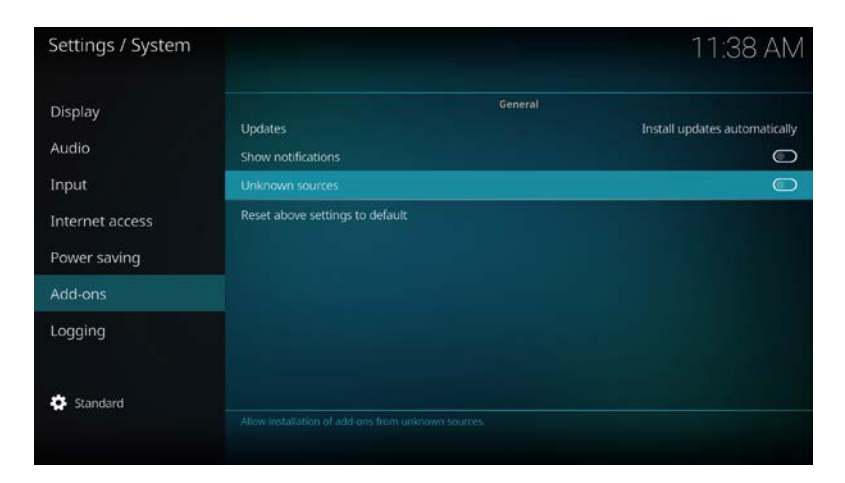

7. Click Yes when Warning! Dialog appears. After this feature has been enabled, click the back button on your remote to go back to previous screen (System page).

|            | Warning!                                                                                                    |  |
|------------|----------------------------------------------------------------------------------------------------|--|
|            | Add-ons will be given access to personal data stored on this<br>device. By allowing, you agree that you are solely responsible<br>for any large of data, unwanted to be being and dependent to the second |  |
|            | device. Proceed?                                                                                                    |  |
|            | Yes No                                                                                                    |  |
|            |                                                                                                    |  |
|            |                                                                                                    |  |
| 🔅 Standard |                                                                                                    |  |
|            |                                                                                                    |  |
|            |                                                                                                    |  |

8. Click File manager icon.

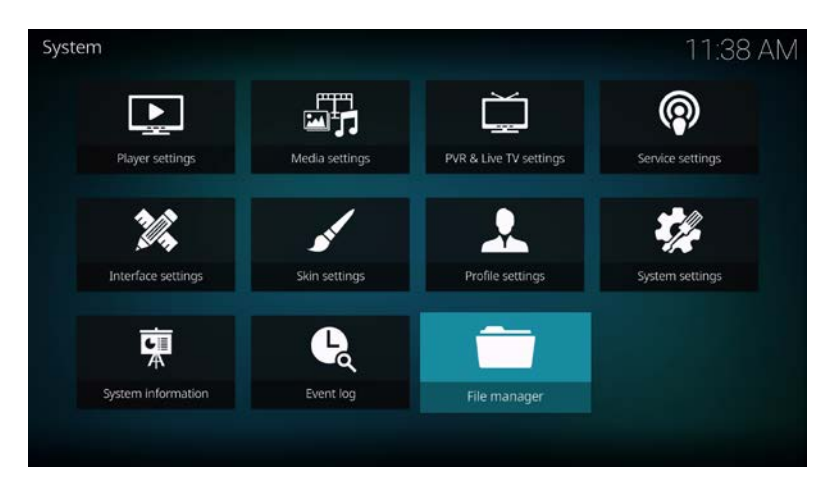

### 9. Click Add source.

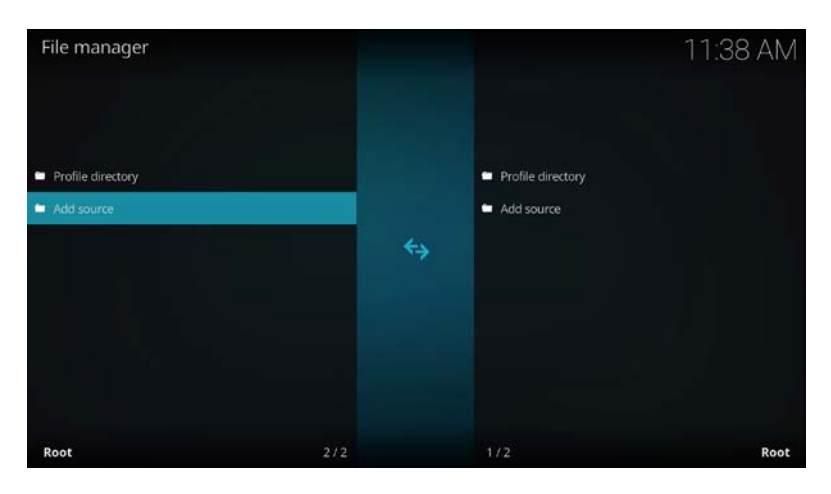

10. Highlight <None> box and click OK/Select button on remote to open keyboard.

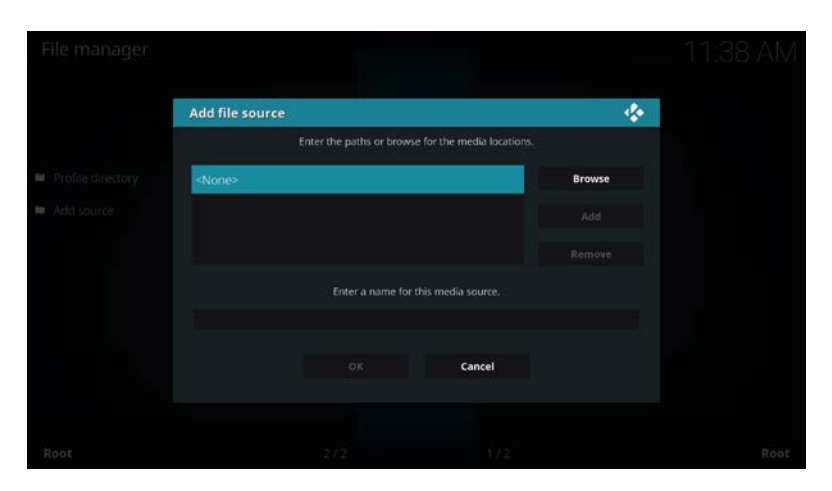

11. Type the following address into the box and then press the OK button – <u>https://troypoint.com/drx</u>

|                           | Enter th | ne pa | ths | or bi | rows | e foi | r the | med | lia lo | cations. |                |
|---------------------------|----------|-------|-----|-------|------|-------|-------|-----|--------|----------|----------------|
| https://troypoint.com/drx |          |       |     |       |      |       |       |     |        |          |                |
|                           |          |       |     |       |      |       |       |     |        |          |                |
|                           |          |       |     |       |      |       |       |     |        |          |                |
|                           |          | 2     |     | 4     |      |       | 7     | 8   |        | 0        | ОК             |
|                           | q        | w     |     |       |      | у     |       |     | о      | р        | Cancel         |
|                           |          |       | d   | f     | g    | h     |       | k   |        |          | English QWERTY |
|                           |          |       | с   |       | b    |       | m     |     |        |          | IP address     |
|                           | #+=      | 10    | ٠   | j.    |      |       |       | •   | ►      | ≪        |                |

12. The media source will be given a name automatically which is "drx". Click OK button.

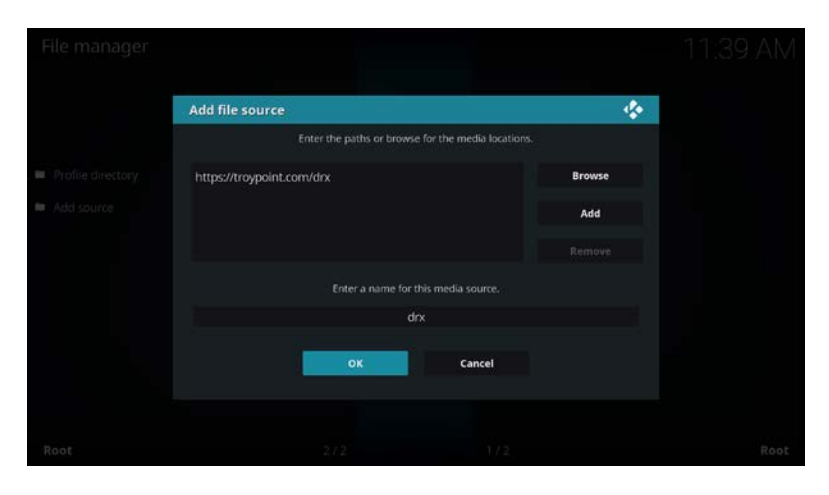

13. You will notice that the drx source has now been added to the File manager.

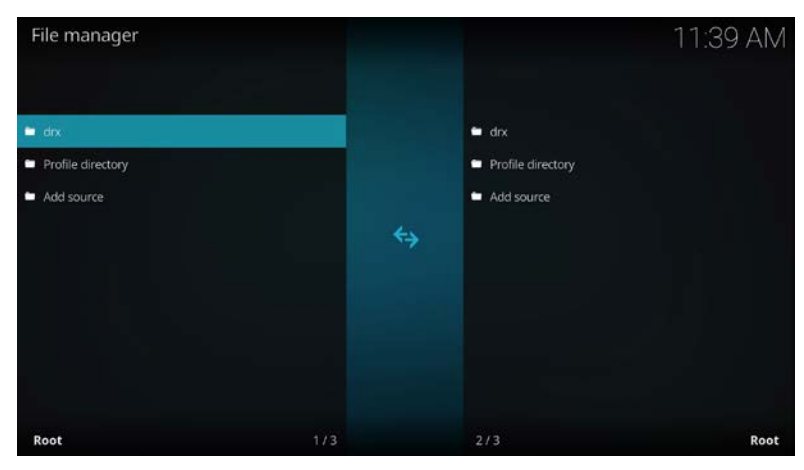

14. Press the back button on remote until you are back at Kodi home screen. Click Add-ons menu item.

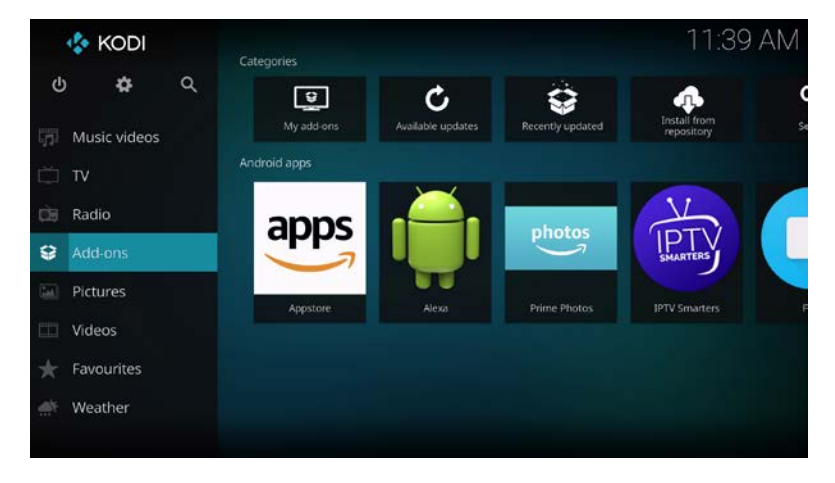

15. Click the open package icon in top-left corner of screen.

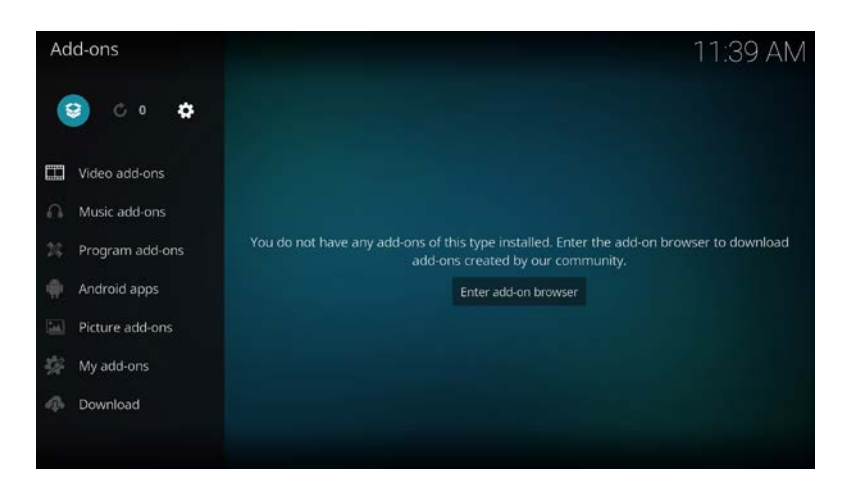

16. Click Install from zip file.

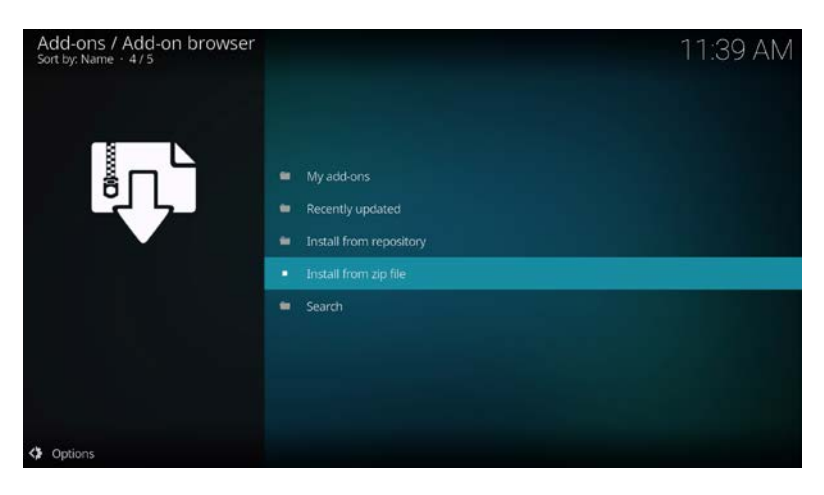

17. Click drx which should be in the list.

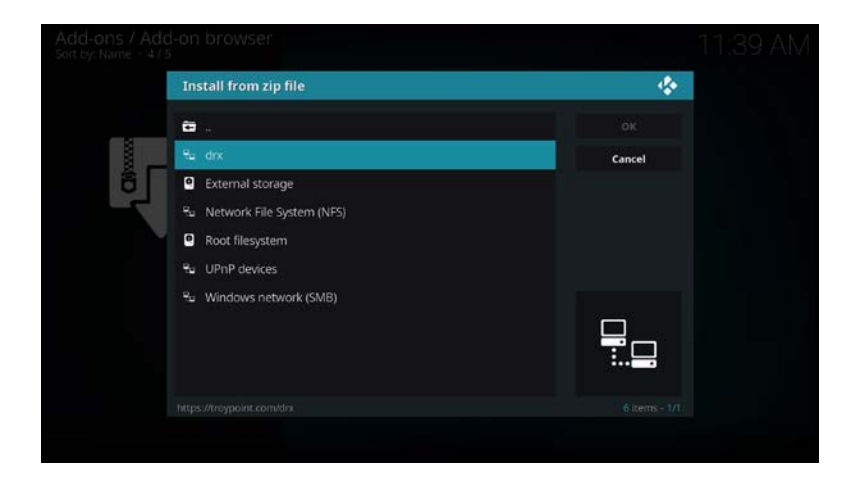

18. Click the repository.zip file. This may be a different version number than what you see in image below due to updates.

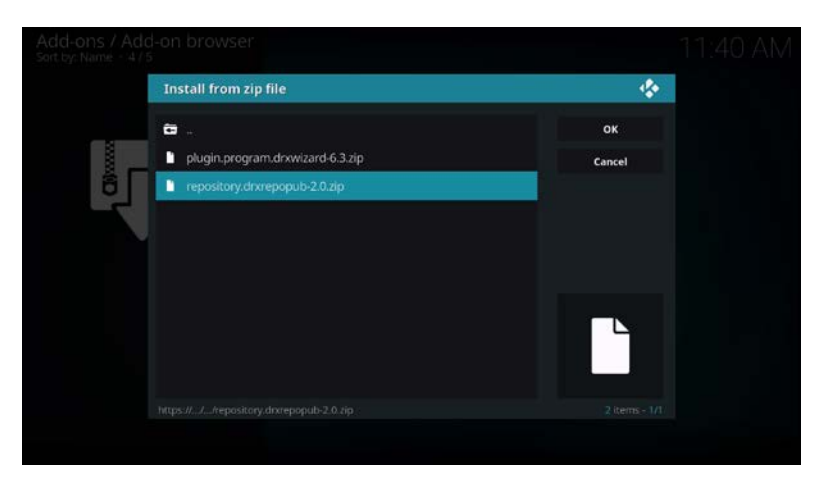

19. Wait until you see Add-on installed message in top-right corner of screen.

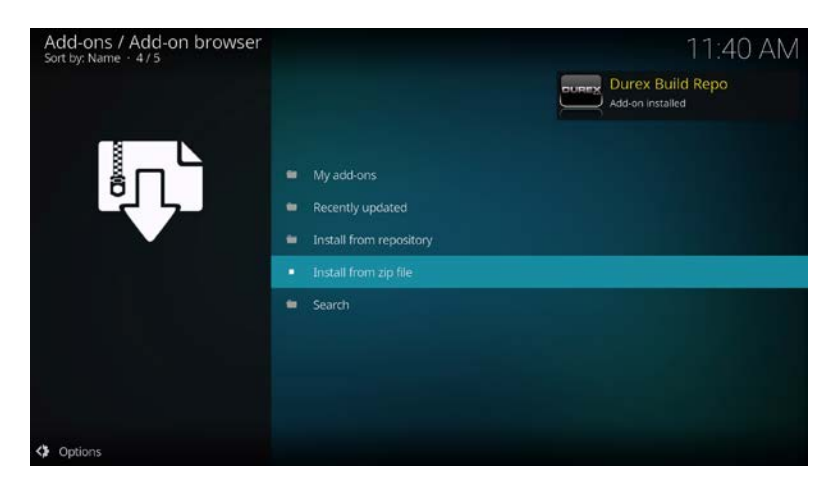

20. Click Install from Repository.

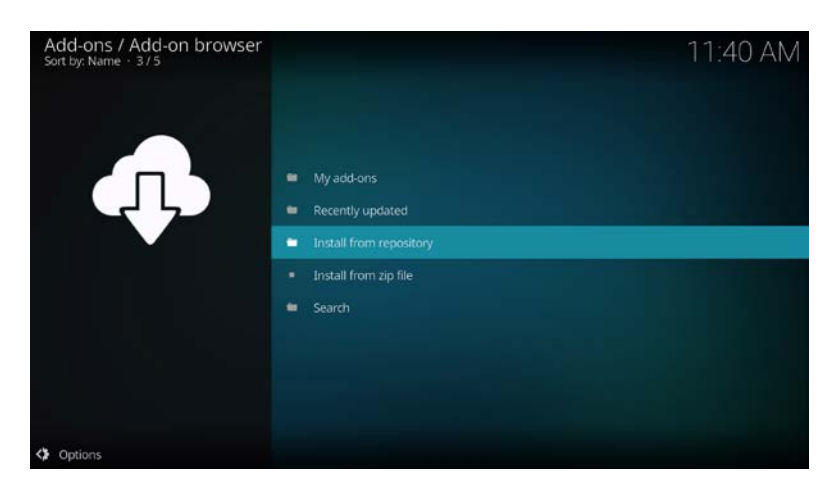

# 21. Click Durex Build Repo

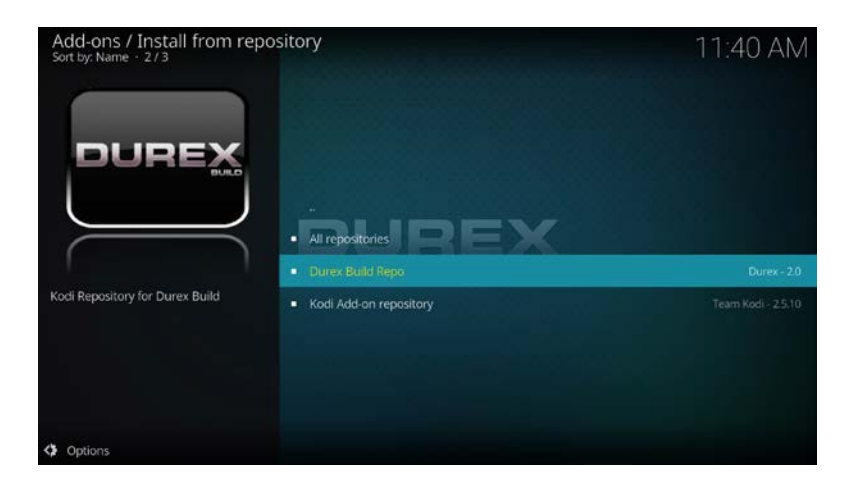

22. Click Program add-ons.

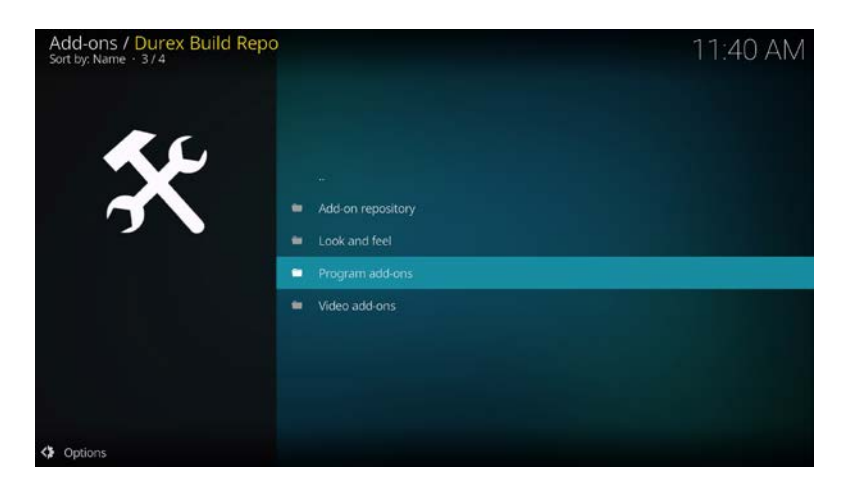

23. Click Durex Wizard.

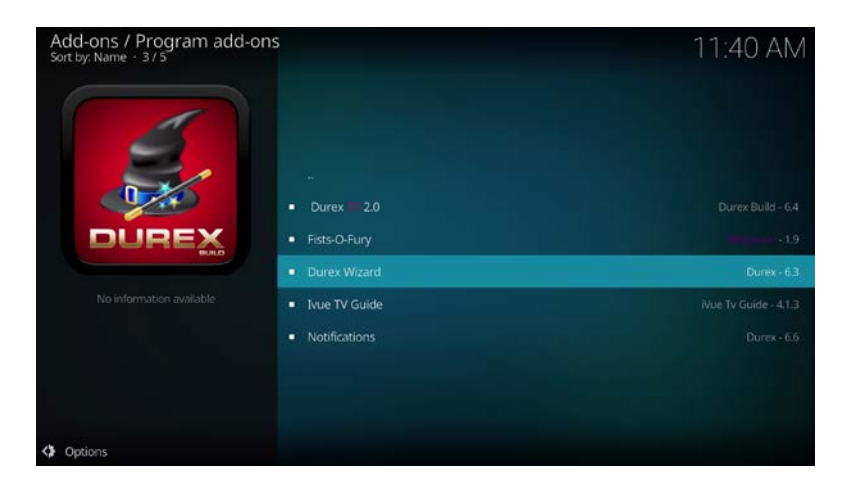

### 24. Click Install.

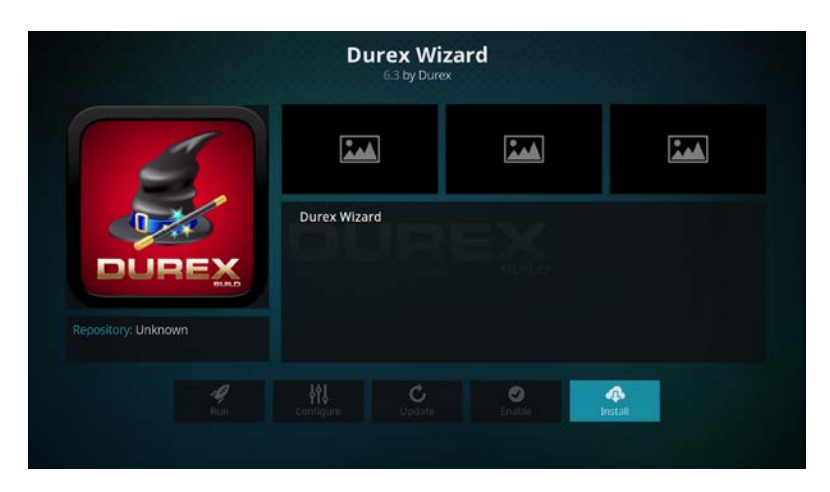

25. Wait until you see Add-on installed message in top-right corner of screen.

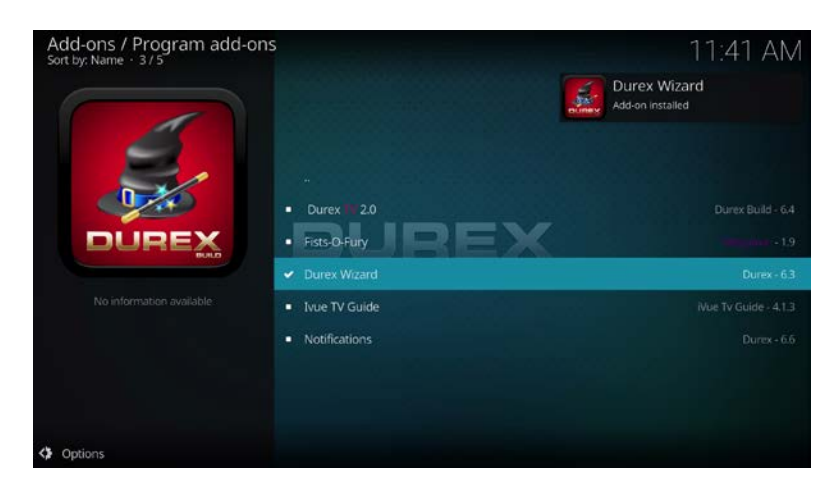

26. Click Dismiss button on Durex Wizard message screen.

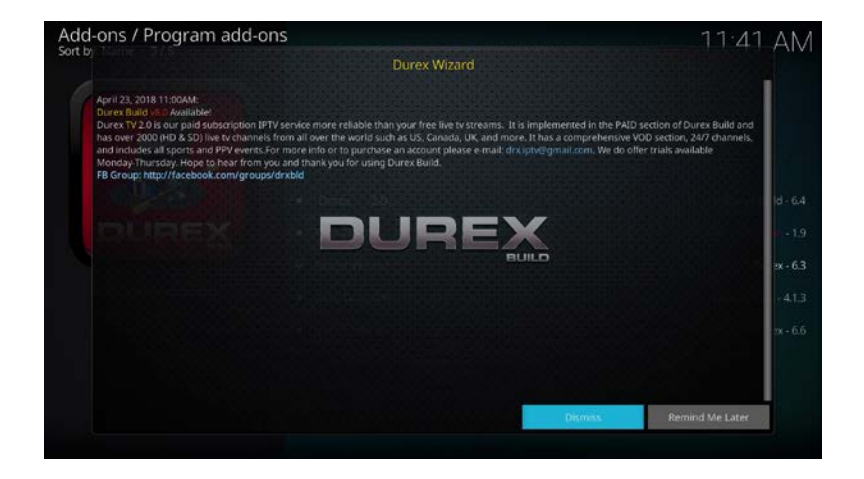

27. Leave default settings as-is and click Continue button.

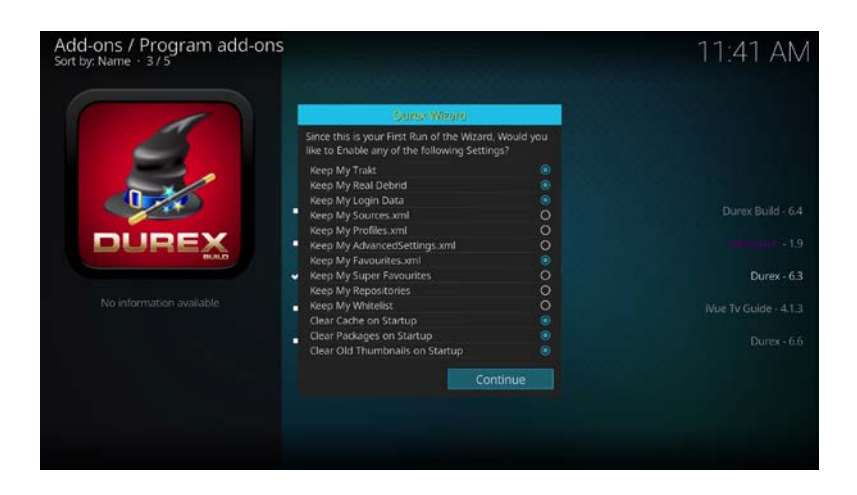

28. Click Build Menu button.

| Add-ons / Program add<br>Sort by: Name - 3 / 5 | d-ons                                                                                                    | 11:41 AM             |
|------------------------------------------------|----------------------------------------------------------------------------------------------------|----------------------|
| 4                                              |                                                                                                    |                      |
| 0.40                                           | Durex Wizard<br>Currently no build installed from Durex Wizard.                                          | Durex Build - 6.4    |
| DUREX                                          | Select 'Build Menu' to install a Community Build from us or 'Ignore' to never see<br>this message again. | nitigaine - 1.9      |
|                                                | Thank you for choosing Durex Wizard.                                                                     | Durex - 6.3          |
| No information available                       | Build Menu Ignore                                                                                        | Wue Tv Guide - 4.1.3 |
|                                                | Notifications                                                                                            | Durex - 6.6          |
|                                                |                                                                                                    |                      |
|                                                |                                                                                                    |                      |
|                                                |                                                                                                    |                      |
|                                                |                                                                                                    |                      |

29. You will notice that there are multiple servers from where you can download and install Durex Build from. Click one of the listed servers except for the Beta release. If you have problems installing from the server that you selected, try installing from a different server in the list.

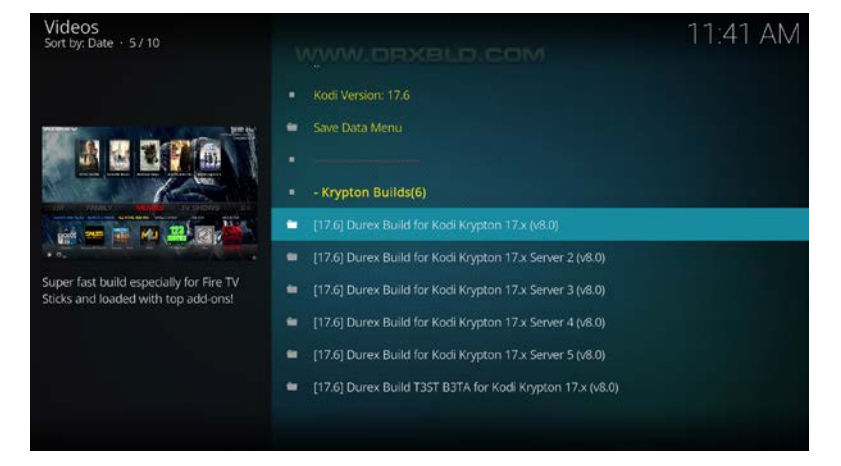

### 30. Click Standard Install.

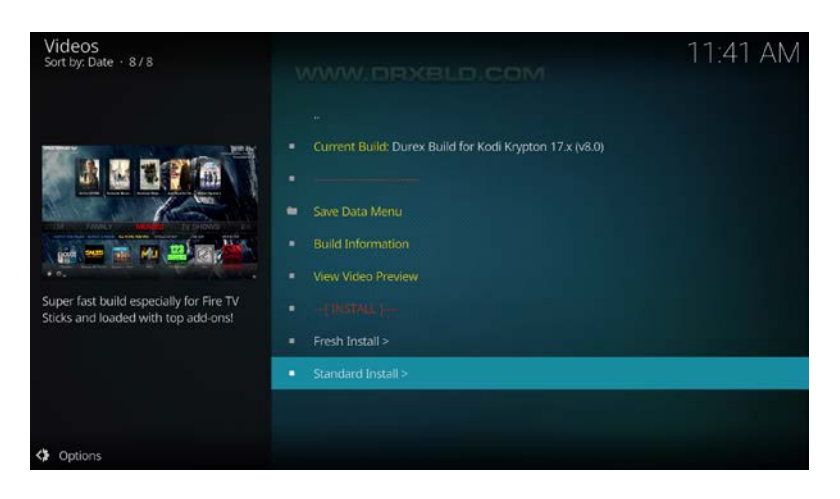

31. Click Yes, Install button.

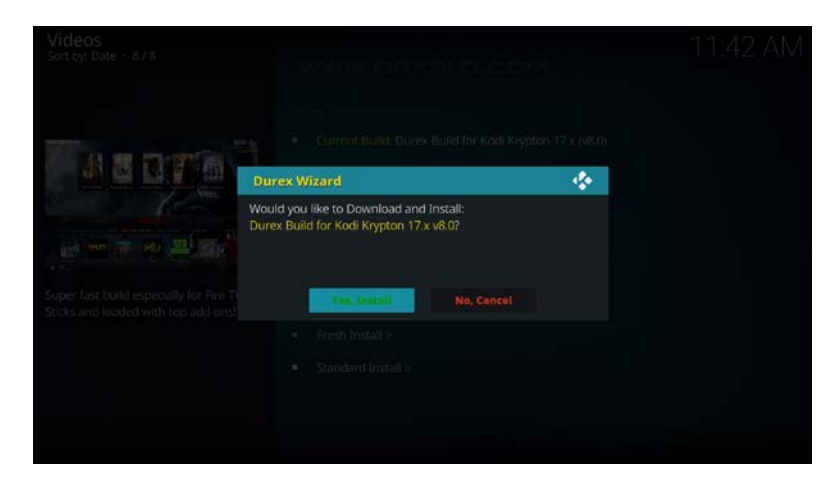

32. Download/Install popup will appear. Be patient and wait for Durex Build to install.

| Videos<br>Sort by: Date 878            | www.envels.com                                                                                                    | 11:42 AM |
|----------------------------------------|----------------------------------------------------------------------------------------------------|----------|
|                                        |                                                                                                    |          |
|                                        | Durex Wizard                                                                                                    |          |
| Super fast build especially for Fire T | Downloading: Durex Build for Kodi Krypton 17.x v8.0<br>Size: 5.84 MB of 360.24 MB<br>Speed: 637.80 KB/s ETA: 09.28 |          |
| Sticks and loaded with top add-onst    | From Installo                                                                                                    |          |
|                                        |                                                                                                    |          |
|                                        |                                                                                                    |          |

33. Click Force Close button after Durex Build has installed. If Force Close does not close Kodi, unplug power to the unit and then plug back in. <u>Kodi must</u> <u>force close for this build to install properly.</u>

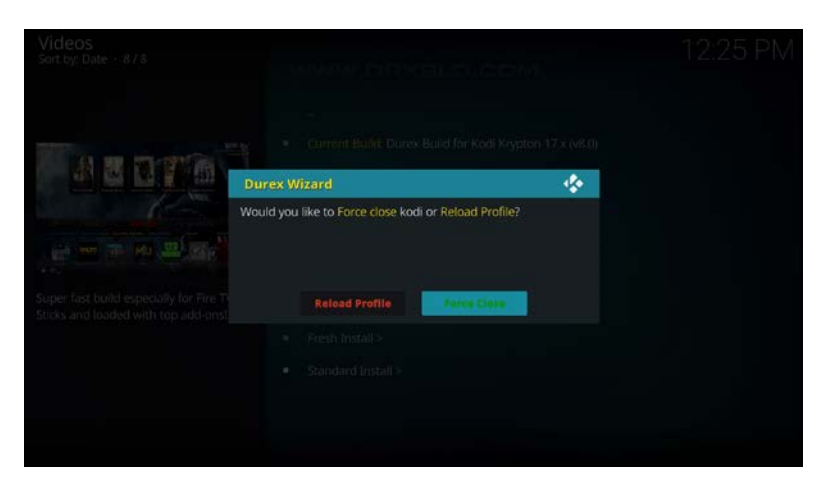

34. Launch Kodi and you will be presented with Durex Kodi Build.

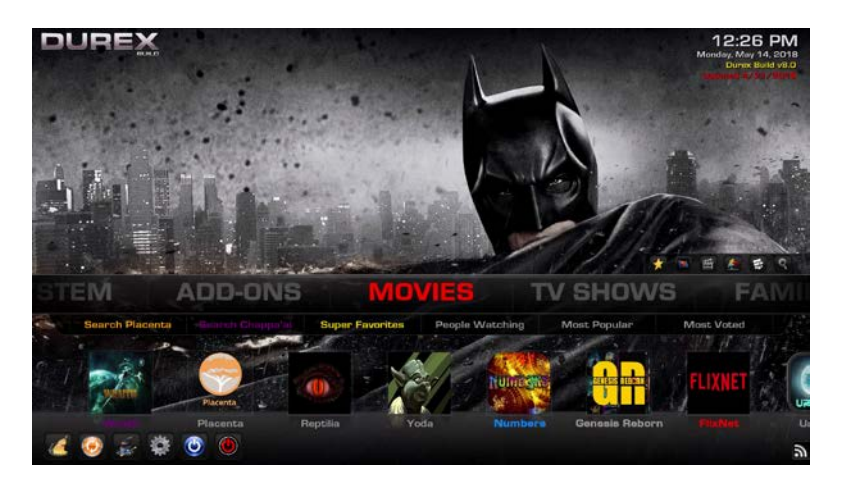

35. Refer to Video #4 in Supercharge Guide which will show you how to use this Kodi Build and answer frequently asked questions.

#### Important

Don't forget to install a VPN on your device to protect your identity when using Kodi and all other applications on your streaming device.

IPVanish is my preferred VPN provider and they provide TROYPOINT subscribers and followers like you with up to a 60% discount.

To get your special pricing, simply go to troypoint.com/save60